# 無需重新啟動主機作業系統即可管理或檢視 CIMC配置

# 目錄

簡介
必要條件
需求
採用元件
背景資訊
忘記CIMC IP地址如何確認已配置?
如何在不重新啟動的情況下重新配置CIMC IP或網關?
如何在不重新啟動的情況下重置CIMC密碼?
相關資訊

# 簡介

本檔案介紹從主機作業系統中設定和檢視思科整合式管理控制器(CIMC)組態的方法。

# 必要條件

#### 需求

思科建議您瞭解以下主題:

- •智慧平台管理介面(IPMI)
- 整合運算系統(UCS)CIMC

#### 採用元件

本文中的資訊係根據以下軟體和硬體版本:

- •執行2.0(13e)韌體版本的C220 M4
- IPMIutil 3.1.6
- Windows 2012 R2

本文中的資訊是根據特定實驗室環境內的裝置所建立。文中使用到的所有裝置皆從已清除(預設) )的組態來啟動。如果您的網路運作中,請確保您瞭解任何指令可能造成的影響。

#### 相關產品

本檔案也適用於以下軟體版本:

- IPMItool
- Linux作業系統(OS)

# 背景資訊

當不知道CIMC網際網路協定(IP)地址或CIMC密碼時,可以使用此文章。

### 忘記CIMC IP地址如何確認已配置?

C:\ipmiutil\ipmiutil lan ipmiutil lan ver 3.16 -- BMC version 2.00, IPMI version 2.0 ipmiutil lan, GetLanEntry for channel 1 ... Lan Param(0) Set in progress: 00 Lan Param(1) Auth type support: 17 : None MD2 MD5 Pswd Lan Param(2) Auth type enables: 00 00 00 00 00 Lan Param(3) IP address: 10.201.249.163 Lan Param(4) IP addr src: 01 : Static Lan Param(5) MAC addr: f4 Of 1b 1e 6f 6a Lan Param(6) Subnet mask: 255.255.255.224 Lan Param(7) IPv4 header: 40 00 10 Lan Param(10) BMC grat ARP: 02 : Grat-ARP disabled, ARP-resp enabled Lan Param(11) grat ARP interval: 03 : 1.5 sec Lan Param(12) Def gateway IP: 10.201.249.161 Lan Param(13) Def gateway MAC: 00 00 00 00 00 00 Lan Param(14) Sec gateway IP: 0.0.0.0 Lan Param(15) Sec gateway MAC: 00 00 00 00 00 00 Lan Param(16) Community string: public Lan Param(17) Num dest: 04 Lan Param(18) Dest type: 01 00 00 00 Lan Param(19) Dest address: 01 00 00 [0.0.0.0] 00 00 00 00 00 00 Lan Param(20) VLAN ID: 01 00 Lan Param(21) VLAN Priority: 00 ipmiutil lan, completed successfully

# 如何在不重新啟動的情況下重新配置CIMC IP或網關?

To change to DHCP: C:\ipmiutil\ipmiutil lan set -1 -D

To change the Static IP entries:

IP address: C:\ipmiutil lan -1 -I 192.168.0.55

Gateway IP Address: C:\ipmiutil \ipmiutil lan -1 -G 192.168.0.1

Netmask:

C:\ipmiutil\ipmiutil lan -1 -S 255.255.255.0

### 如何在不重新啟動的情況下重置CIMC密碼?

步驟1.獲取CIMC上所有使用者的清單:

User 3: chan=lenabledUser testuser2

步驟2.若要重設密碼,請使用先前輸出中的使用者編號:

C:\ipmiutil\ipmiutil user set 1 password UserPassword
ipmiutil user ver 3.16
GET\_USERNAME: 62 72 69, STATUS = 0, CCODE=0
SETUSERNAME - 2 62 72 STATUS =0, CCODE=0
SETUSER\_ACCESS - inputData 91 2 12, status = 0 ccode=0
ipmiutil user, completed successfully.

# 相關資訊

• IPMIUTIL使用手冊3.1.6版

• 技術支援與文件 - Cisco Systems